## Creating a Microsoft Forms Poll

1. Open the team channel or chat where you would to post the poll. This example is shows creating poll in the posts of a channel. The steps are the same for putting a poll into a chat.

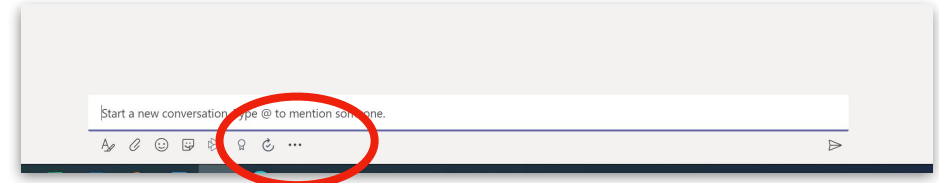

2. Click on the ellipsis. Choose Forms from the menu of apps.

| ſ         | ti dan oor | 2               |            | Q          |  |  |  |   |
|-----------|------------|-----------------|------------|------------|--|--|--|---|
| (         | •          |                 |            |            |  |  |  |   |
|           | Suggestion | s               | _          | _          |  |  |  |   |
|           | Power BI   | Azure<br>Boards | Jira Cloud | News       |  |  |  |   |
|           | (Q)        | <b>Polly</b>    | Stacks     | - 🔆        |  |  |  |   |
|           | W          | Folly           | 210(85     | weather    |  |  |  |   |
| Start a n |            |                 | M          | ore apps > |  |  |  |   |
| Ag O      | 098        | 8 6             |            |            |  |  |  | ⊳ |

3. Click on Forms and a blank poll form will open. Enter your poll questions.

| Forms Powered by Microsoft Forms  How's everything going today?  Everything is great! I'm feeling pretty good.  Okay.  Could be better.  Not going well at all.                                                                                                    |                                                                                                |                  |
|----------------------------------------------------------------------------------------------------|------------------------------------------------------------------------------------------------|------------------|
| How's everything going today?         Everything is great!         I'm feeling pretty good.         Okay.         Could be better.         Not going well at all.         + Add option                                                                                                    | Forms<br>Powered by Microsoft Forms                                                            | ×                |
| Everything is great! I'm feeling pretty good. Okay. Could be better. Not going well at all.  + Add option  Multiple answers                                                                                                    | How's everything going today?                                                                  |                  |
| I'm feeling pretty good.<br>Okay.<br>Could be better.<br>Not going well at all.<br>+ Add option<br>Multiple answers                                                                                                    | Everything is great!                                                                           |                  |
| Okay.<br>Could be better.<br>Not going well at all.<br>+ Add option Multiple answers                                                                                                    | I'm feeling pretty good.                                                                       |                  |
| Could be better.          Not going well at all. <ul> <li>+ Add option</li> <li>Multiple answers</li> </ul>                                                                                                    | Okay.                                                                                          |                  |
| Not going well at all.       Image: Constraint of the second second | Could be better.                                                                               |                  |
| + Add option   Multiple answers                                                                                                    | Not going well at all.                                                                         | <u></u>          |
|                                                                                                    | + Add option                                                                                   | Multiple answers |
|                                                                                                    |                                                                                                |                  |
| <ul> <li>Share results automatically after voting</li> <li>Keep responses anonymous</li> </ul>                                                                                                    | <ul> <li>Share results automatically after voting</li> <li>Keep responses anonymous</li> </ul> | Save             |

Choose whether to share responses, and whether responses will be anonymous.

Click save and the poll will appear in the channel or chat. 4. In this example, the "show results" option was chosen, and the results update as more responses are entered.

| ← Reply                                                                                                    |                                                  |  |
|----------------------------------------------------------------------------------------------------|--------------------------------------------------|--|
| Forms 7:12 PM Updated                                                                                                    |                                                  |  |
| Pauline Veto created a poll<br>Anonymous; Results shared                                                                                                    |                                                  |  |
| How's everything going today                                                                                                    | ?                                                |  |
| O Everything is great!                                                                                                    |                                                  |  |
| I'm feeling pretty good.                                                                                                    |                                                  |  |
| O Okay.                                                                                                    |                                                  |  |
| <ul> <li>Could be better.</li> </ul>                                                                                                    |                                                  |  |
| <ul> <li>Not going well at all.</li> </ul>                                                                                                    |                                                  |  |
| Submit Vote                                                                                                    |                                                  |  |
|                                                                                                    |                                                  |  |
| ← Reply                                                                                                    |                                                  |  |
| ← Reply<br>Forms 7:12 PM Updated                                                                                                    |                                                  |  |
| <ul> <li>← Reply</li> <li>Forms 7:12 PM Updated</li> <li>Everything is great!</li> </ul>                                                                                                    | 0% (0)                                           |  |
| <ul> <li>✓ Reply</li> <li>Forms 7:12 PM Updated</li> <li>Everything is great!</li> <li>I'm feeling pretty good.</li> </ul>                                                                                                    | 0% (0)<br>100% (1)                               |  |
| er Reply Forms 7:12 PM Updated Everything is great! I'm feeling pretty good. Okay.                                                                                                    | 0% (0)<br>100% (1)<br>0% (0)                     |  |
| Forms 7:12 PM Updated Everything is great! I'm feeling pretty good. Okay. Could be better.                                                                                                    | 0% (0)<br>100% (1)<br>0% (0)<br>0% (0)           |  |
| Forms 7:12 PM Updated Everything is great! I'm feeling pretty good. Okay. Could be better. Not going well at all.                                                                                                    | 0% (0)<br>100% (1)<br>0% (0)<br>0% (0)<br>0% (0) |  |
| Forms 7:12 PM Updated Everything is great! I'm feeling pretty good. Okay. Could be better. Not going well at all. 1 response                                                                                                    | 0% (0)<br>100% (1)<br>0% (0)<br>0% (0)<br>0% (0) |  |
| <ul> <li>✓ Reply</li> <li>Forms 7:12 PM Updated</li> <li>Everything is great!</li> <li>I'm feeling pretty good.</li> <li>Okay.</li> <li>Could be better.</li> <li>Not going well at all.</li> <li>1 response</li> <li>✓ Reply</li> </ul> | 0% (0)<br>100% (1)<br>0% (0)<br>0% (0)<br>0% (0) |  |

5. The Forms app will pin to the channel post or to the chat options.

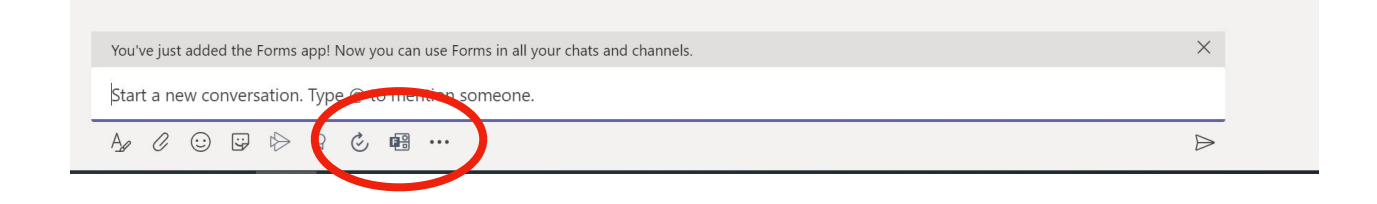